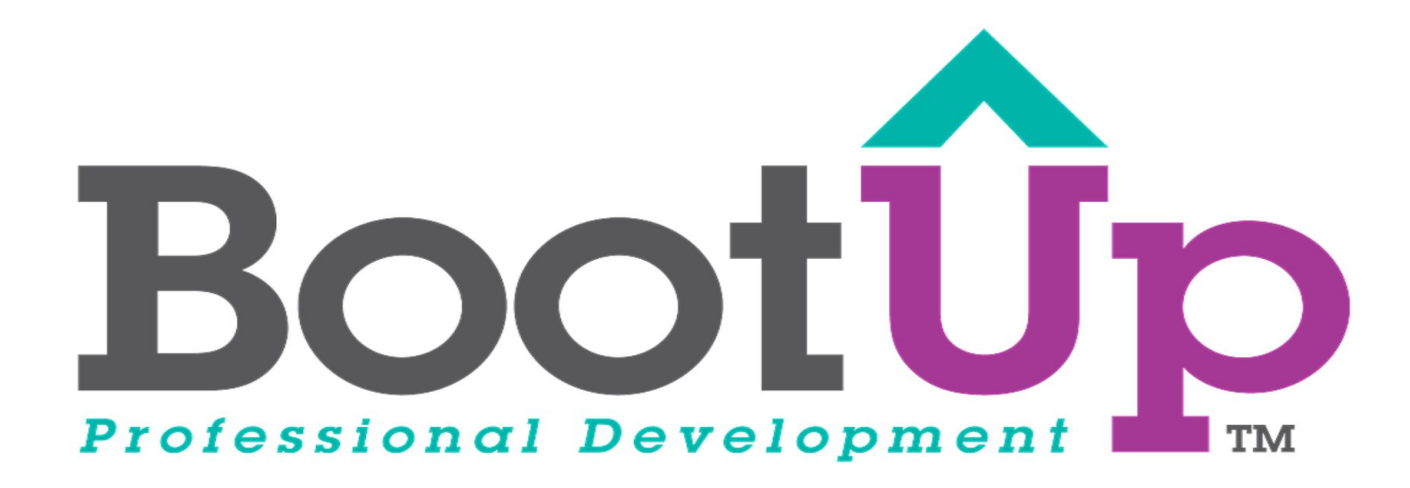

# **Scratch Tips**

Create a Thumbnail

## Add a new sprite

1. Add a new sprite to your project

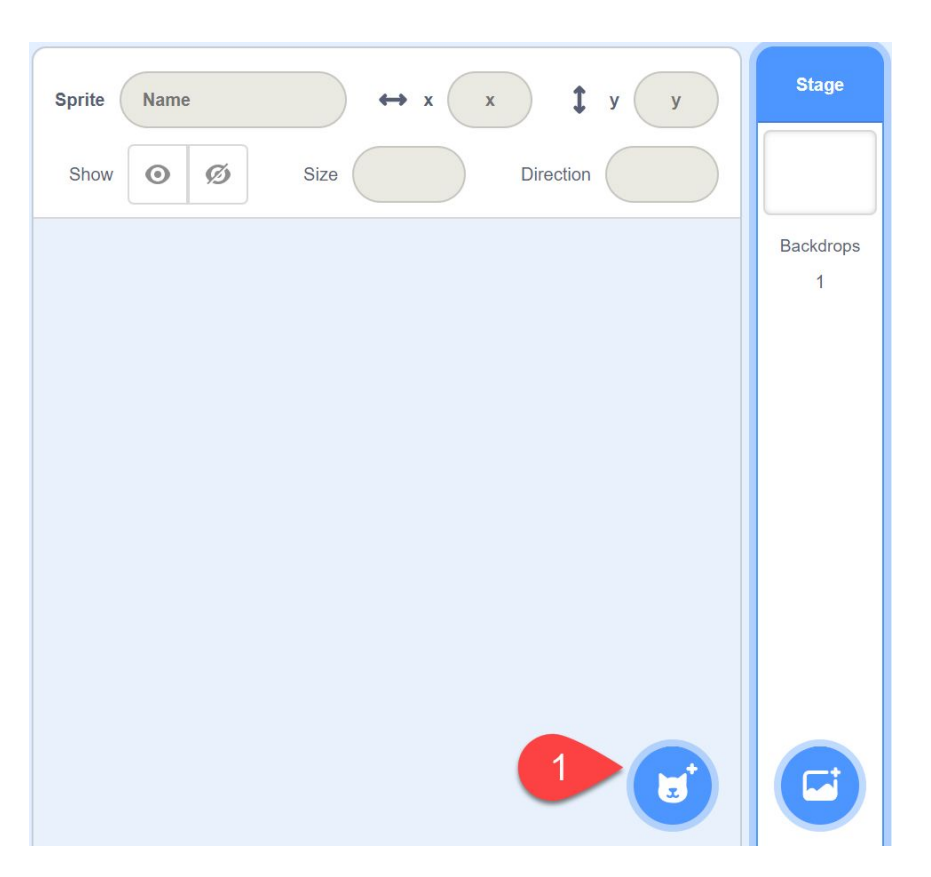

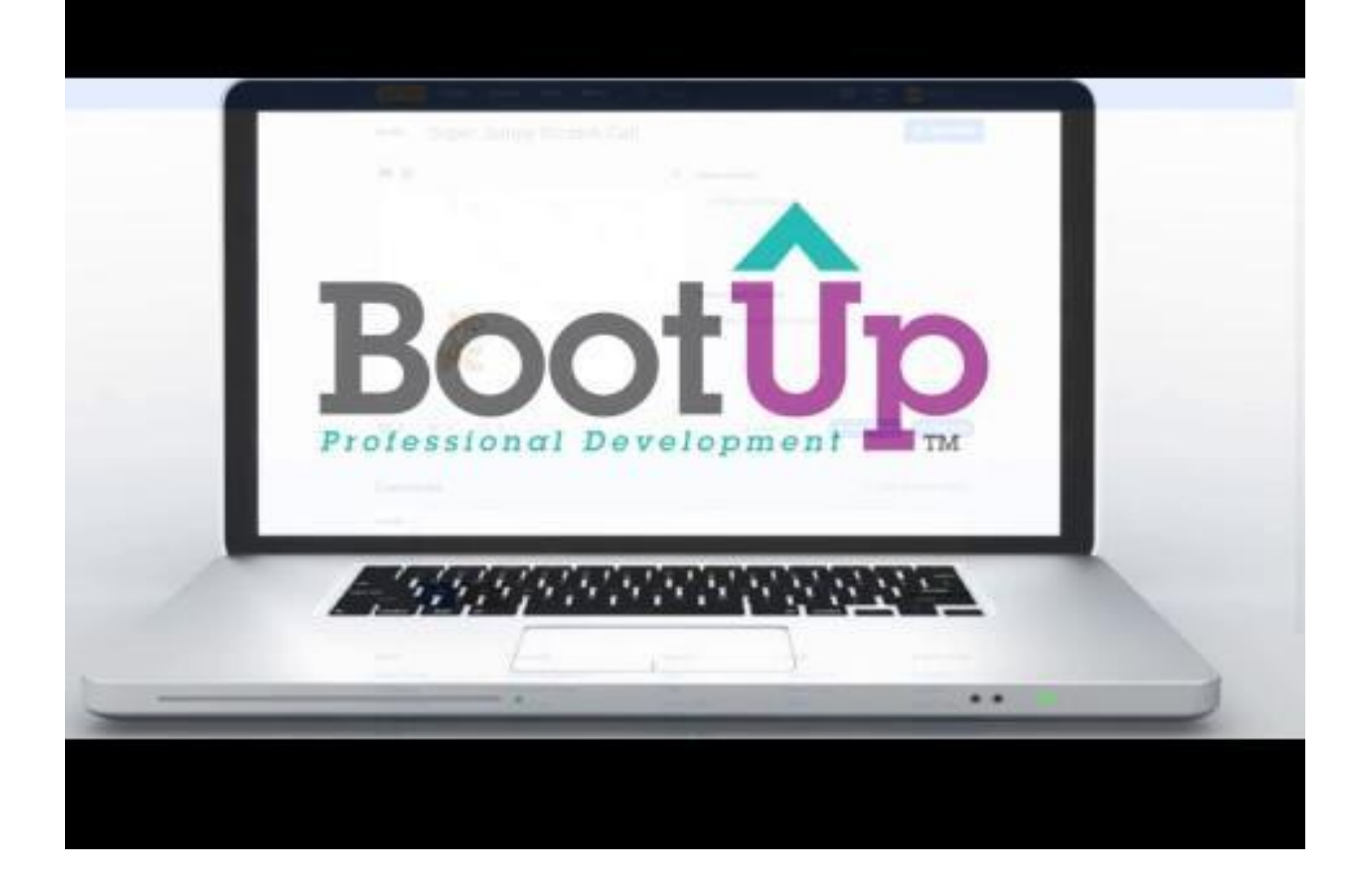

#### **Convert to Bitmap**

- 1. Open the Costumes tab
- 2. If the blue button says "Convert to Bitmap," click on it
- If you don't convert to Bitmap, draw a solid color rectangle that covers the entire page and move to the back (see the video above)

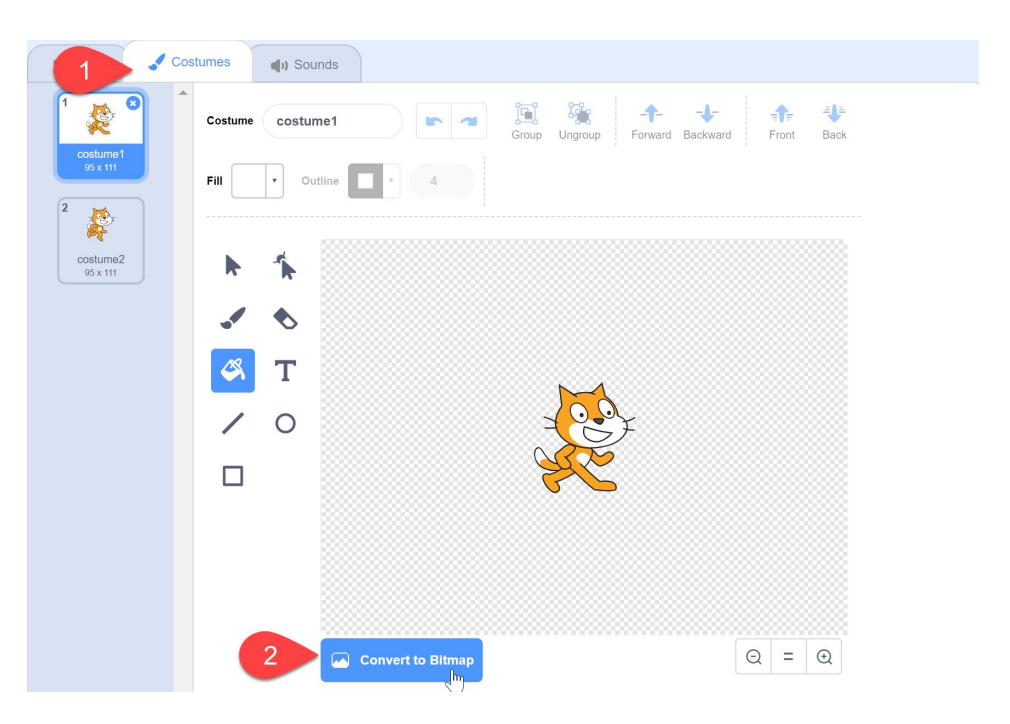

## Fill the background of the sprite with color

- 1. To cover up your project, we want to fill the background of your sprite
- Click the paint bucket, then click on the background to make it one solid color of your choice

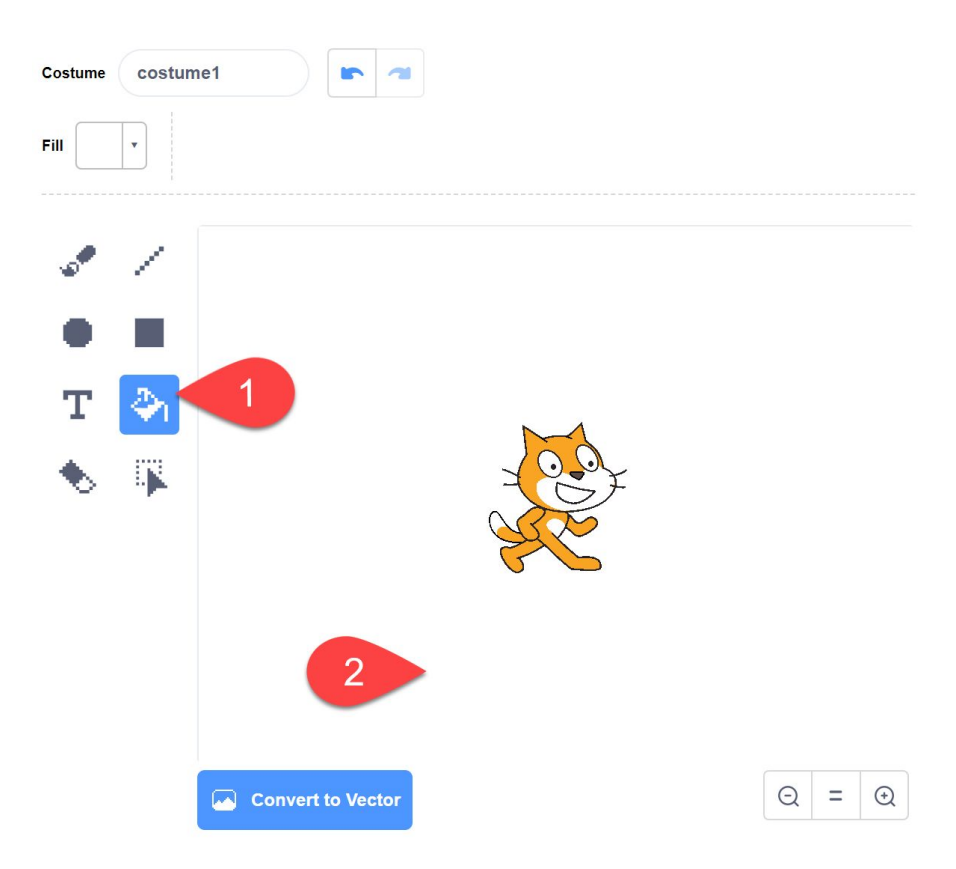

## Add text

- 1. Select a new color that's different from your background color
- 2. Click the text button
- 3. Type in text, resize, and position it on the screen

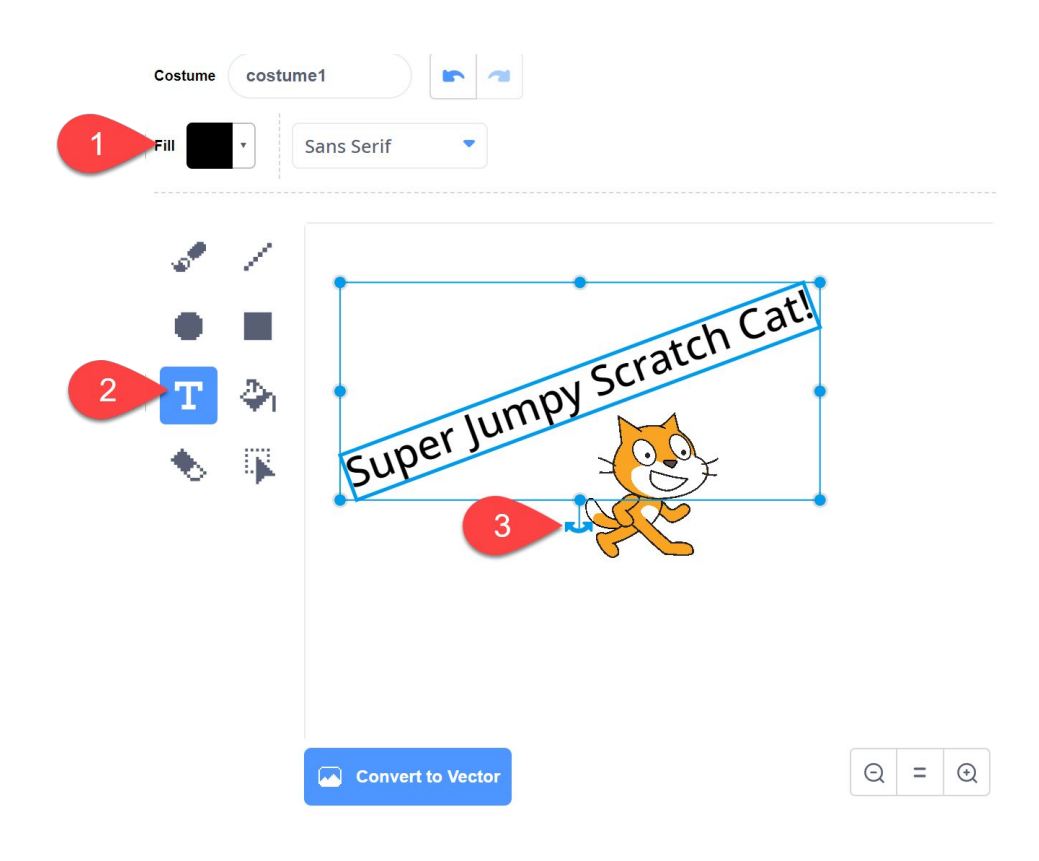

#### Oh no, you're not covering the project correctly . . .

 You'll notice your new thumbnail isn't covering your project all the way (this is why we can still see our other Scratch cat behind our thumbnail)

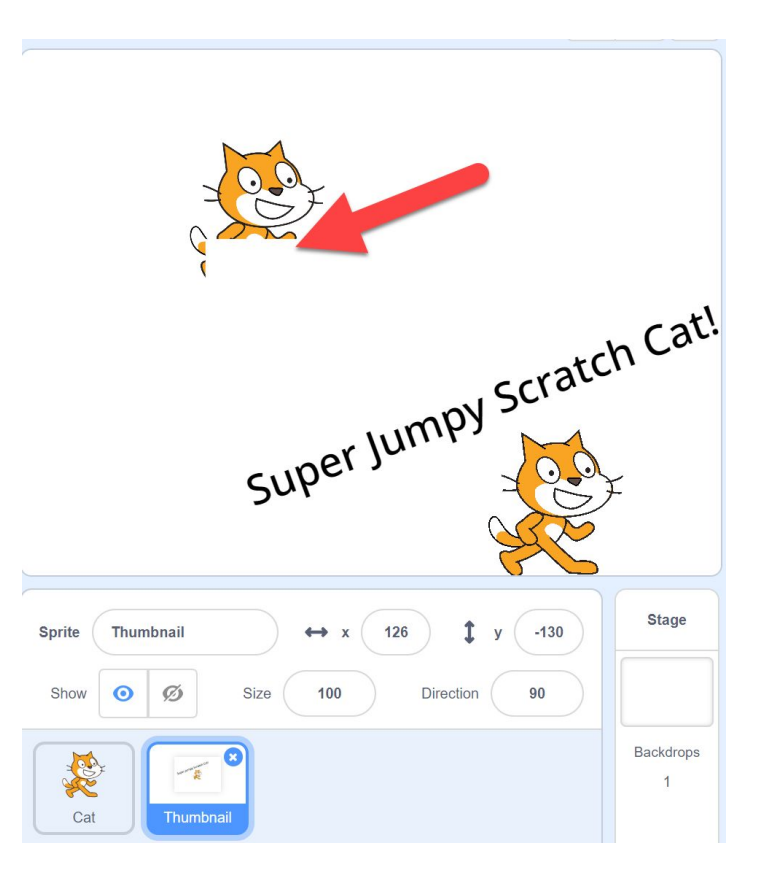

## We can fix that with code

- Use the first set of code to hide the thumbnail when we start the project
- Drag in the code at the bottom to make it so you can reset your thumbnail by double clicking on it whenever you're ready to save your project with the thumbnail visible

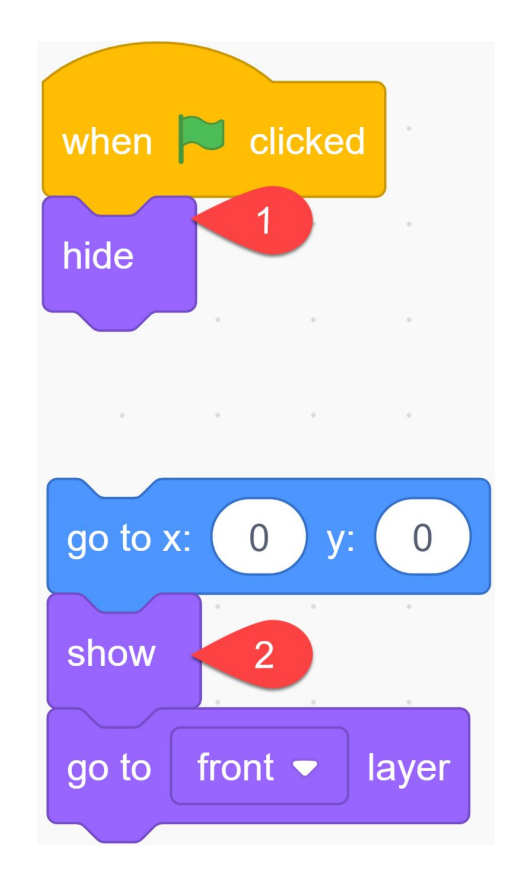

## When you're ready to save . . .

- When you're ready to save, click "Save Now" at the top right
  - a. You can also go to "File" at the top left and then click "Save now"

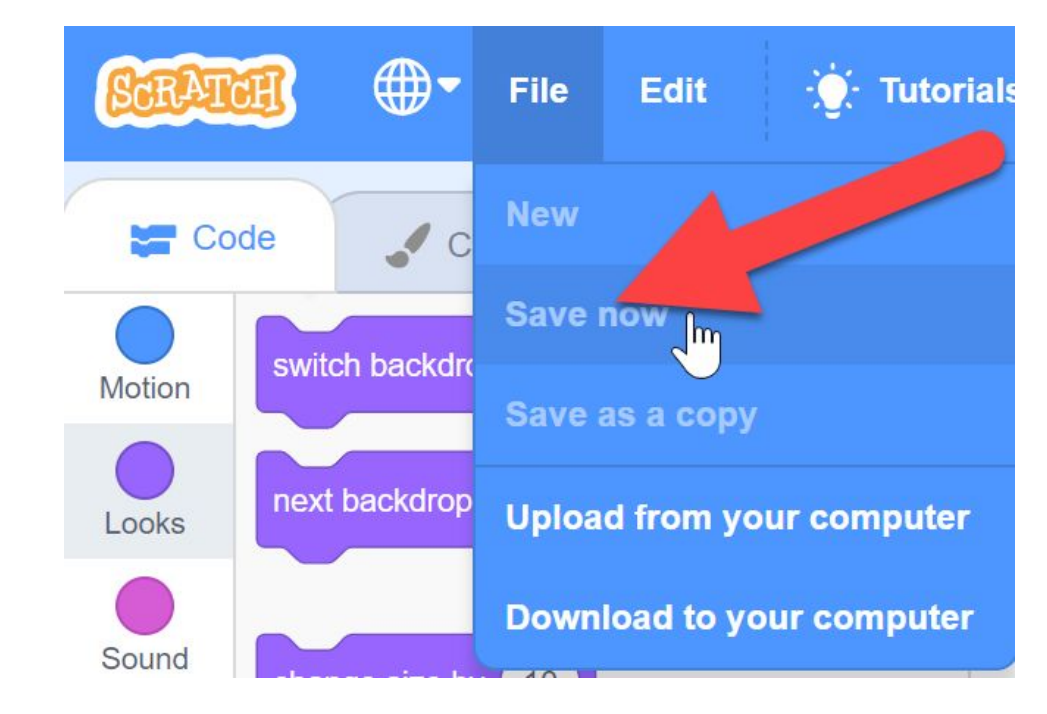

### Use the tutorial button for more ideas and tips

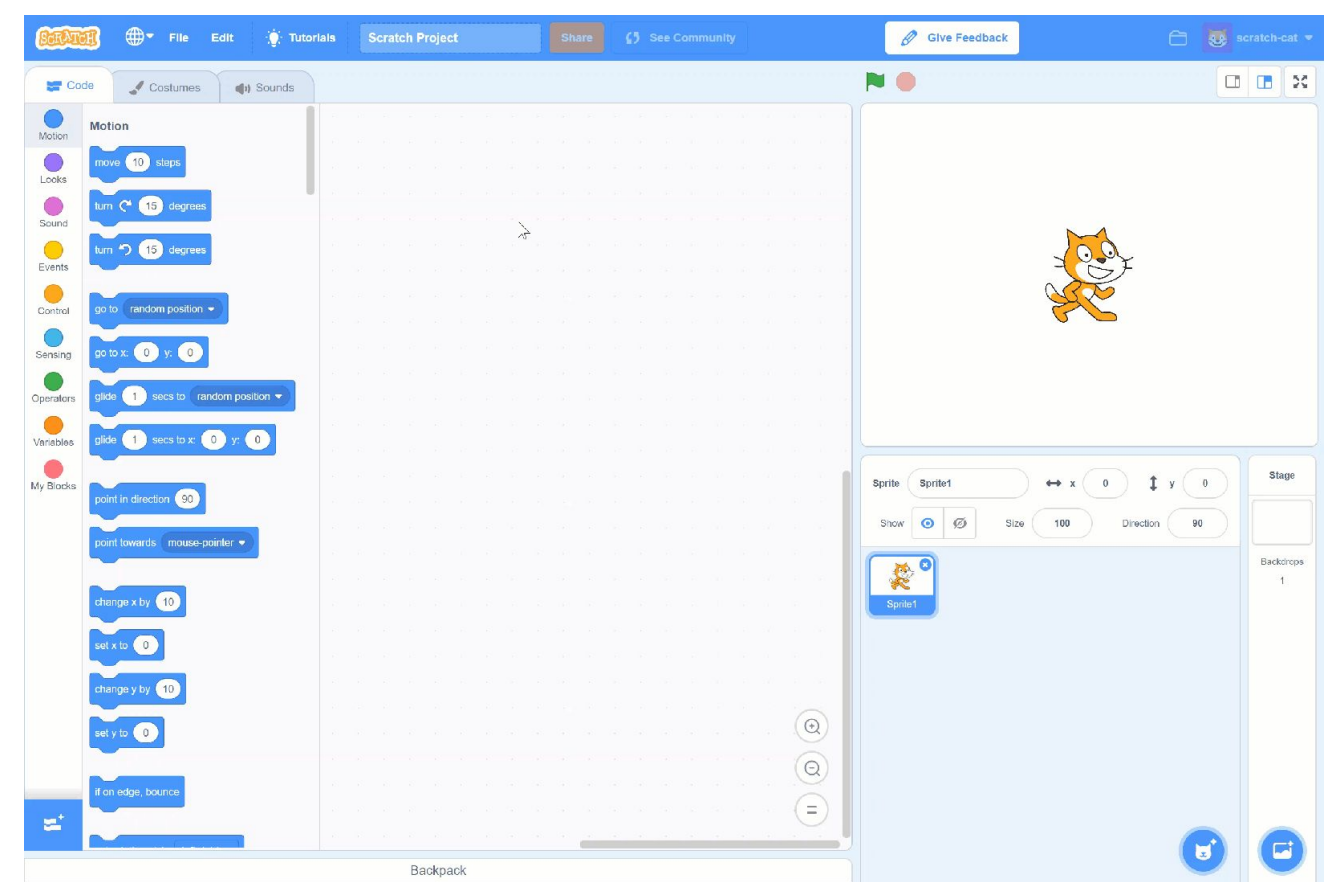

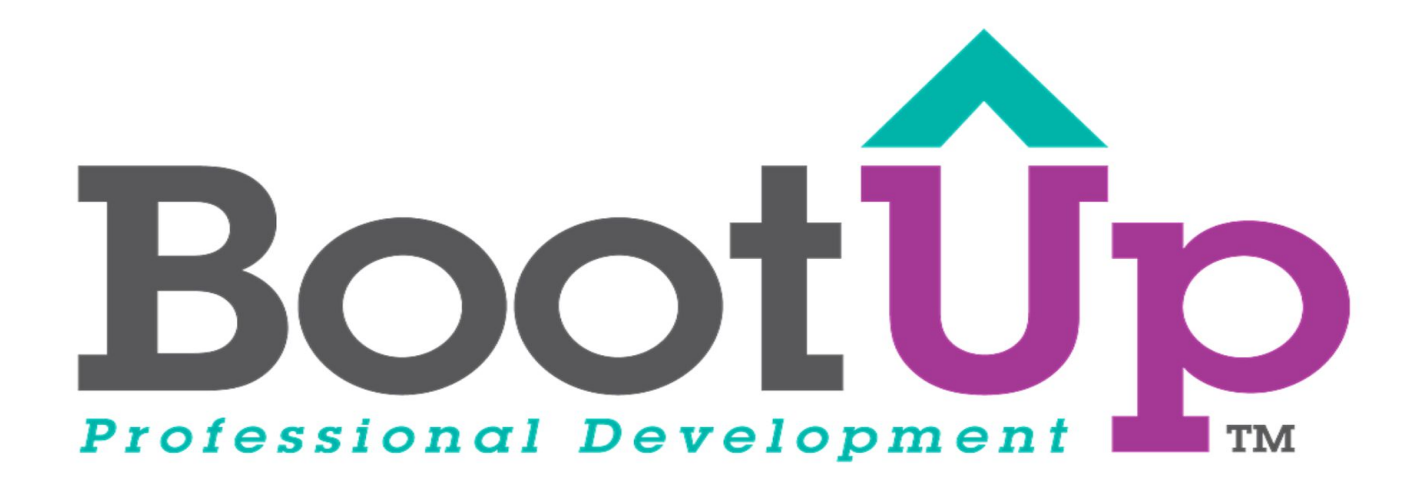

## Now, Coding is Elementary. www.BootUpPD.org